FCC (Federal Communications Commission)

This device complies with Part 15 of the FCC Rules. Operation is subject to the following two conditions:

- (1) This device may not cause harmful interference, and
- (2) this device must accept any interference received, including interference that may cause undesired operation.

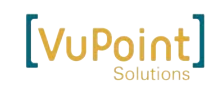

# **All-in-One Digital Converter**

FC-D680-VP

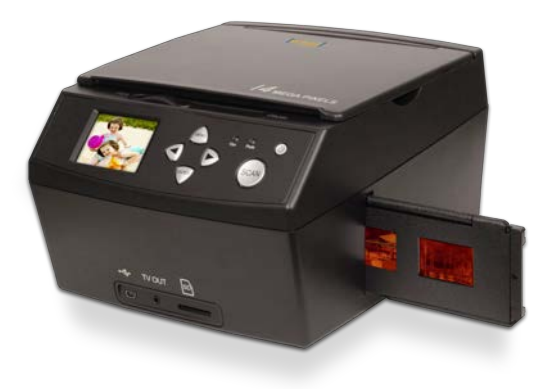

**USER'S MANUAL** 

Windows® and Vista<sup>™</sup> are registered trademarks of Microsoft Corporation. Mac OS® is a registered trademark of Apple Inc. SD/SDHC is a trademark of SD-3C, LLC. All trademarks are the properties of their respective owners.

> **CE FC** FC-D680-VP\_Manual\_14-1119 K929-MS680C0035

# CONTENTS

| Preface1                                  |
|-------------------------------------------|
| Safety Precautions1                       |
| Package Contents1                         |
| Parts Guide3                              |
| Slide and Negative holder loading method4 |
| Operation Guide6                          |
| Product Specification13                   |
| Declaration13                             |

#### 1.Preface

Thank you for purchasing this product ! Please read this user's manual carefully before using this product. Please retain this manual for future reference.

## 2.Safety Precautions

- Do not disassemble this unit.
- Do not touch inner part of the scanner after dropping or other damage suffering.
- Do stop using it if there is any problem with the scanner, such as smoke or smell while using.
- Do not clean the scanner with alcohol, gasoline, diluent and other organic solvent.
- Do not use it in many dusts with the damp environment.
- Do not overload the USB connections on your computer to avoid poor working of the scanner for overloading.
- Please use films of standard size.
- Cleaning: Please make sure the scanner is clean before using so as to produce a clean image.
- Clean the back plate, please push mobile button to FILM side, cleaning brush can be insert from right side to clean
- Non use period: Make the products with long serving life and efficient, this products will shut down automatically, if not working within 2 hours.

### 3.Package Contents

Please check scanner package whether it contained as follow objects, if lack of any object, please contact with retailers whom you buy the product from.

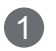

|                                                                                                    | <section-header><section-header><section-header><section-header><section-header><section-header></section-header></section-header></section-header></section-header></section-header></section-header>                                                                                                    |
|----------------------------------------------------------------------------------------------------|----------------------------------------------------------------------------------------------------|
| Image: Tregative       Cleaning Brush       Cleaning Cloth         Slide       Image: Cleaning Cloth       Image: Cleaning Cloth         Slide       Image: Cleaning Cloth       Image: Cleaning Cloth         USB Cable       Power Adapter       Quick-Start Guide       TV Cable | <ul> <li>(3). Joe objective</li> <li>(4). LCD</li> <li>(5). USB interface</li> <li>(6). TV-OUT interface</li> <li>(7). SD/MMC slot</li> <li>(8). Conversion button of film and picture scanner</li> <li>(9). Power switch button</li> <li>(10). Combined button (Left/ Right button, MENU button, ENTER button)</li> <li>(11). SCAN button</li> <li>(12). Lamp of film scan mode</li> <li>(13). Lamp of picture scan mode</li> </ul> |

### 5.Slide and Negative holder loading method

#### Loading Slides

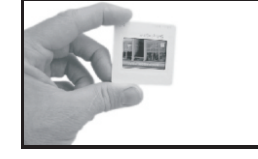

a.Hold up the slide toward the light. Face the righ side of the slide to yourself. (we don't provide white small holder)

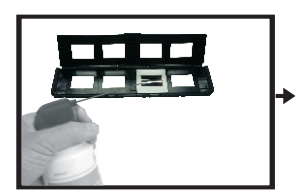

b. Take out slide holder out. Let the side with "open" logo face yourself, and let the side with " ◄ "logo face down. Open the slide holder, then place slides into recessed area in the holder. (films also could be loaded as a strip into the slide holder, forming drawer type as below picture)

#### Loading Negatives

a.Hold up the negative toward the light. Face the righ side of the slide of the negativ to yourself

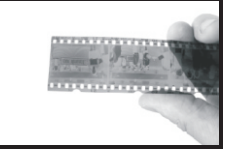

- b. Take out negative holder out. Let the side with "open" logo face yourself, and let the side with " ◄ "logo face down. Open the negative holder, then place negative into recessed area in the holder.
- c.Close the negative holder and press the edges so that it locks in place

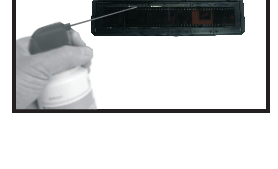

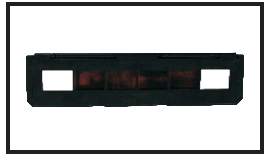

d. Insert the negative holder into the slot on the right side of the film scanner as shown.

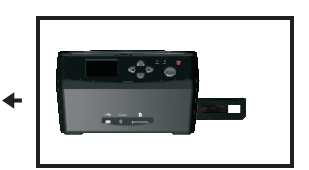

5

Handle films with care to avoid scrathes or finger prints(for the best use cotton gloves when handling films)It is recommended to use compressed cotton to remove any dust on the films.

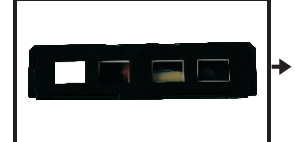

c.Close the slide holder and press the edges so that it locks in place

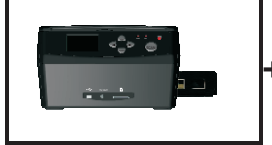

d. Insert the slide holder into the slot on the right side of the film scanner as shown.

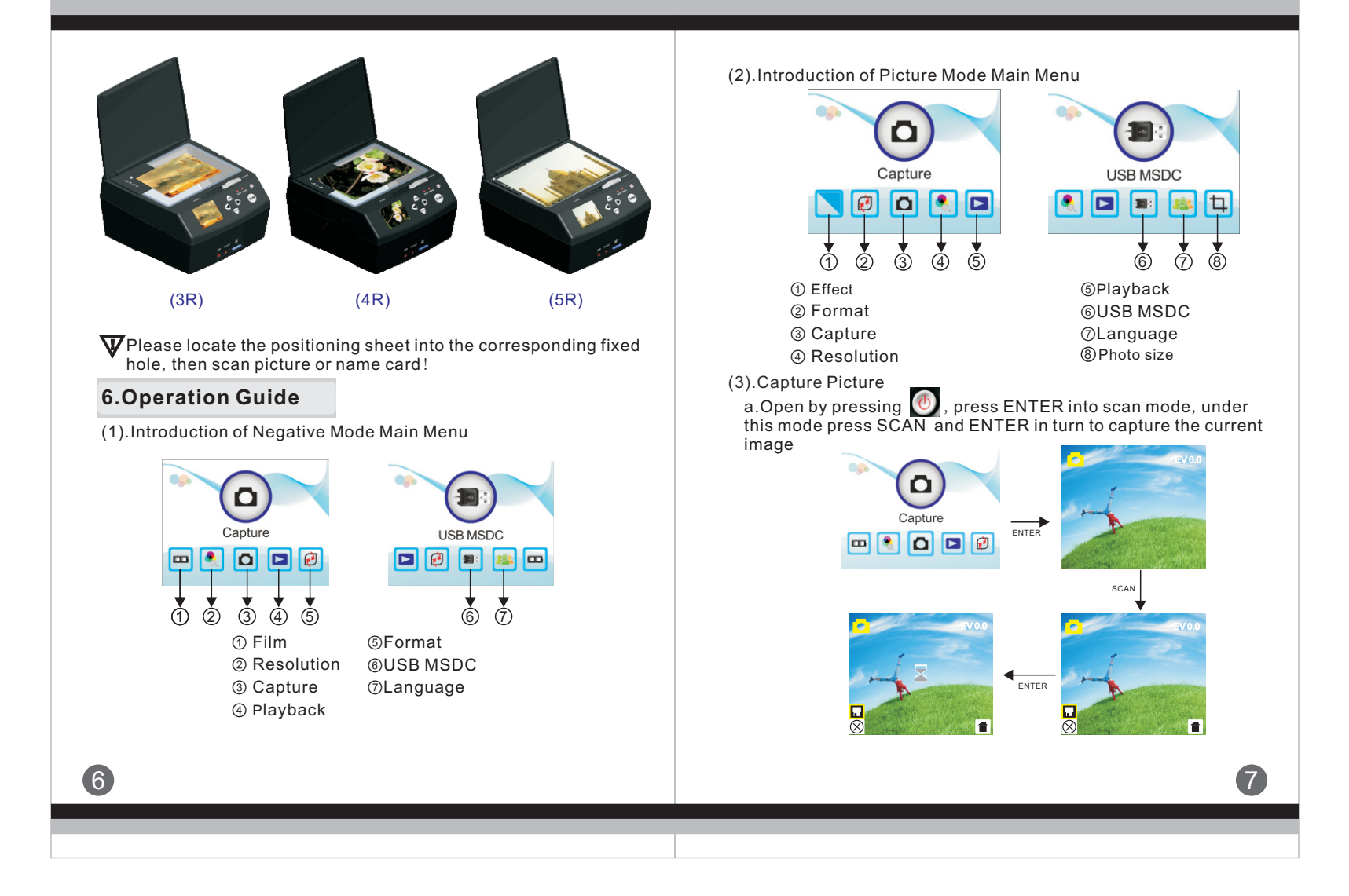

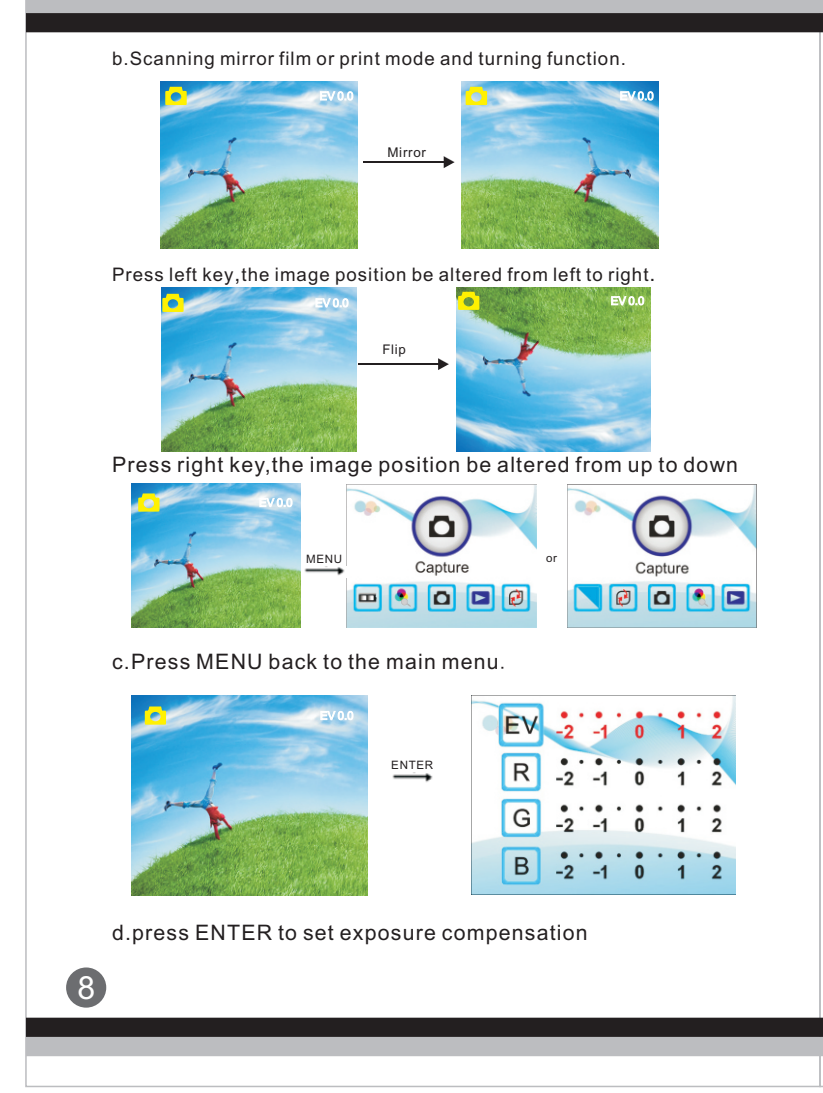

- Under convert negative and photo mode, must push the button to the corresponding mode: such as push left "FILM" entering negative scan mode; push right "PHOTO" entering picture scan mode.
   (4).Operation Guide

   a.In main menu, press
   y.untim, then press
   Enter
   Negatives Film
   Film Type
- b.Choice of picture mode, under the picture scan mode main menu, press until , then press ENTER into the choice of colour 、 B&W.

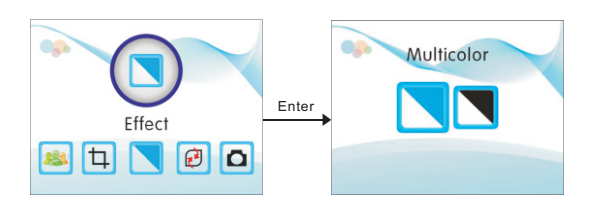

(5).Method of playing scanned picture

- EE 🔍

**3**: **1** 

Under the negative film and picture main menu mode, press until , then press ENTER into autoplay scanned picture mode, press ENTER again to suspend automatic play, then enter preview and choose picture mode, you can choose by pressing press ENTER again into edit image mode, then you can delete, exit, return to the main menu.

9

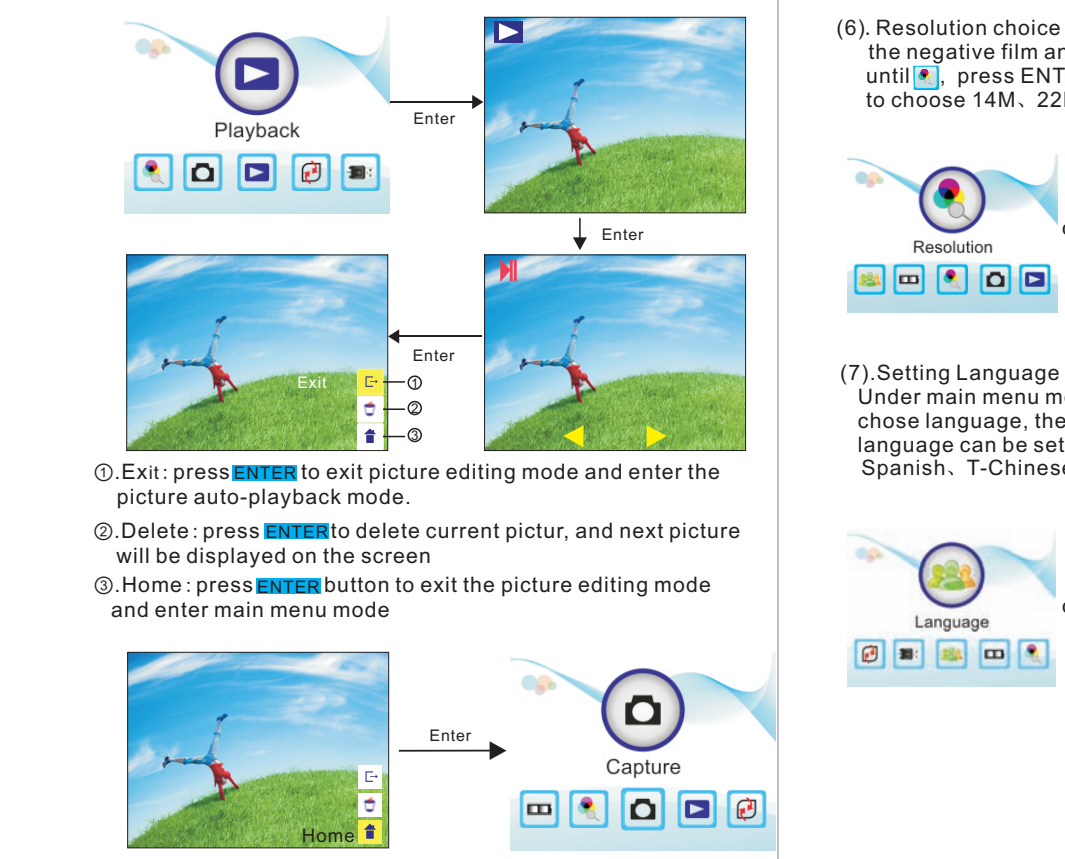

10

(6). Resolution choice of negative film and picture main menu Under the negative film and picture main menu mode, press 🖪 🔼 until •, press ENTER into image resolution choice, press 🖬 🗖 to choose 14M、22M.

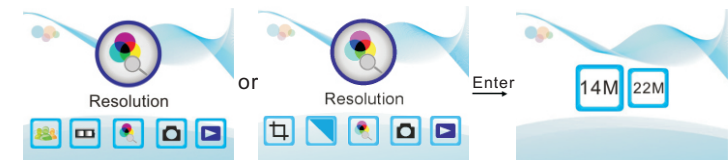

Under main menu mode, press 🗖 🎽 ,unti 🕮 , press ENTER to chose language, then press < > and ENTER , one of following 8 language can be set: English, Franch, German, Italian, Spanish, T-Chinese, S-Chinese, Japanese.

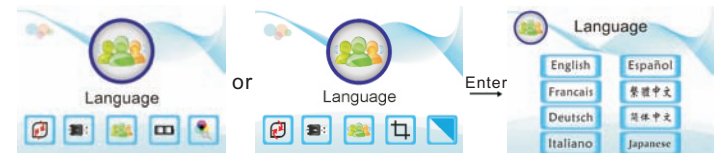

11

(8)、The main menu of negative film and picture how to enter USB MSDC

Under the negative film and picture main menu mode, press  $\leq >$ , until < >, press ENTER into USB MSDC, you can view and edit the scanned picture in the computer after successful connecting.

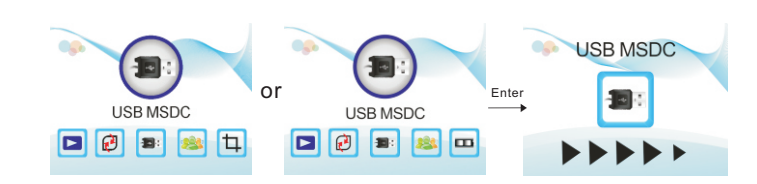

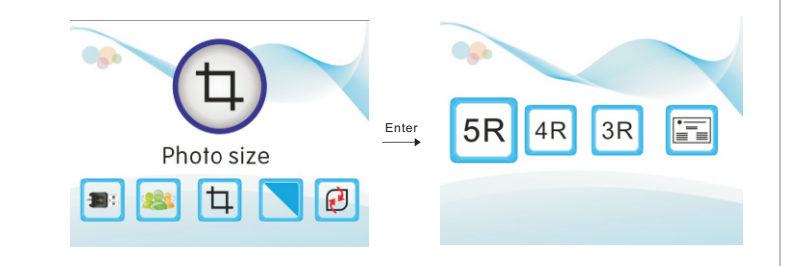

12

#### 7. Product Specification

| Function                  | Film scanner/ USB MSDC/Photo Scanner                                                                      |
|---------------------------|----------------------------------------------------------------------------------------------------|
| Interface                 | USB2.0                                                                                                    |
| Image Sensor              | 14.0 Mega pixels (4416*3312)<br>1/2.3" CMOS sensor                                                        |
| Display                   | Color 2.4″ TFT LCD                                                                                        |
| Exposure Control          | Automatic / Manual (-2.0 EV~ +2.0EV)                                                                      |
| Resolution                | 14.0 Mega pixels / 22 Mega pixels (interpolation)                                                         |
| Scan Quality(reference)   | 3200 Dpi & 4000 Dpi(interpolated)                                                                         |
| Picture aspect ratio Scan | 3:2                                                                                                    |
| Method                    | Single pass                                                                                               |
| Film type                 | 35mm Film, Monochrome, Slide                                                                              |
| Picture Effects           | B&W, Slides, Negatives                                                                                    |
| Light Source              | LED Back light                                                                                            |
| File format               | Picture: JPEG                                                                                             |
| TV-OUT type               | NTSC/PAL                                                                                                  |
| External memory card      | SD/SDHC card up to 32GB                                                                                   |
| Power Supply              | DC 5V Adapter / USB Port                                                                                  |
| Language                  | Simplified Chinese / Traditional Chinese /<br>English / French / German / Italian /<br>Spanish / Japanese |
| Support system            | Windows XP/ Vista/ Windows 7/ Windows 8/<br>Mac10.7.3                                                     |
| Dimensions (L x W x H)    | Approx. 9.6" × 5.5" × 8.7"                                                                                |
| Weight                    | Approx. 2.9 lbs                                                                                           |
|                           |                                                                                                    |

# 8. Declaration

Please note product specifications are subjected to change. Any changes will be made without notification.

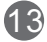